# Guide for Buying New Broadway Season Seats

1. Log into Account Manager. If you have not already, you will need to make an account to access seats. *Forgot your password? That's OK! Just click "forgot password" to create a new one.* 

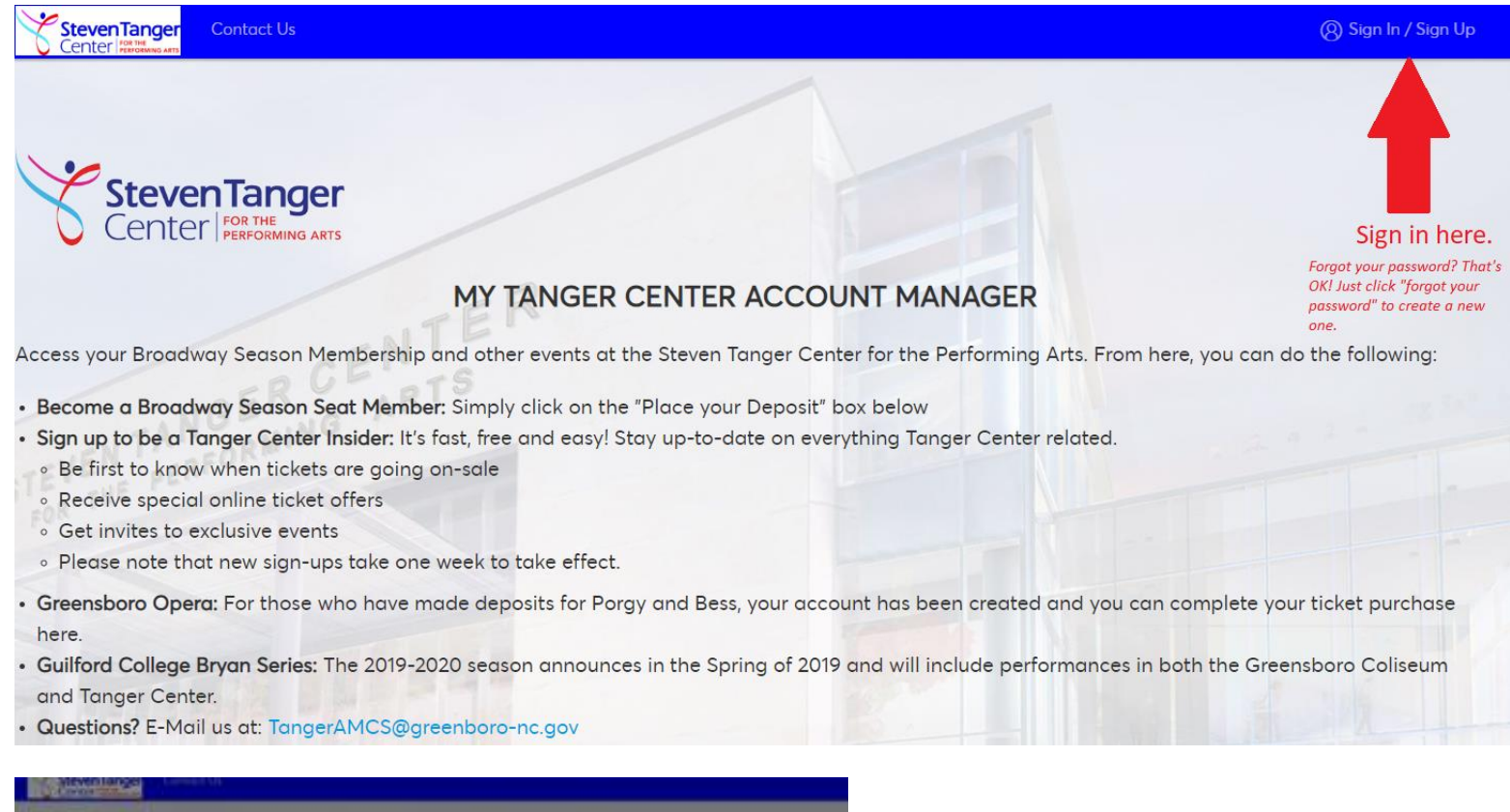

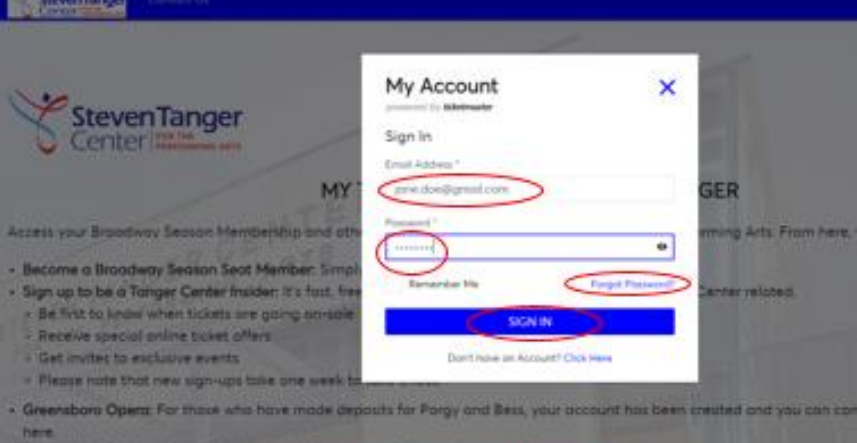

2. Select the Performance time you wish to attend. Click your preferred performance time for your season shows. *Keep in mind that each performance day selection may have different seat availability and pricing.* 

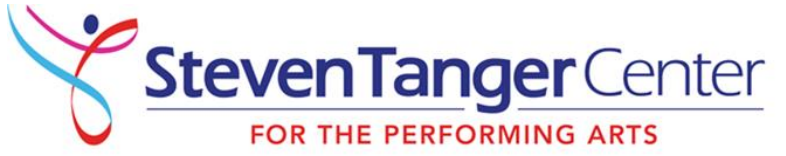

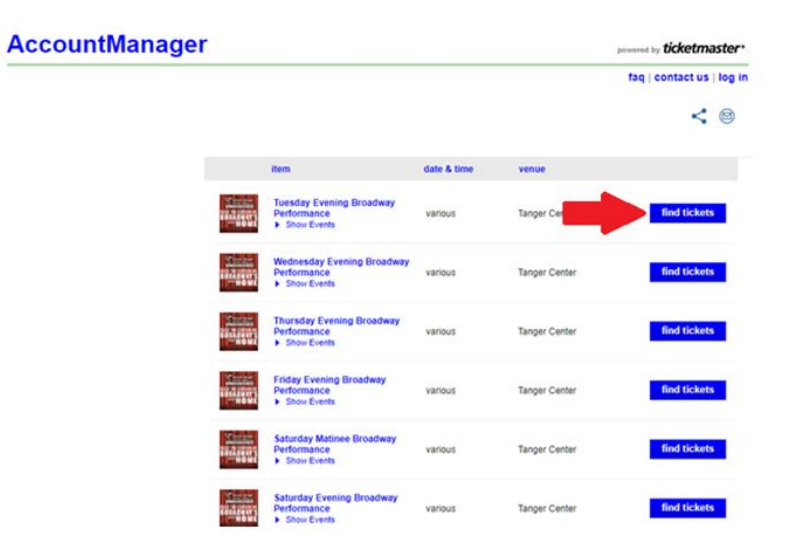

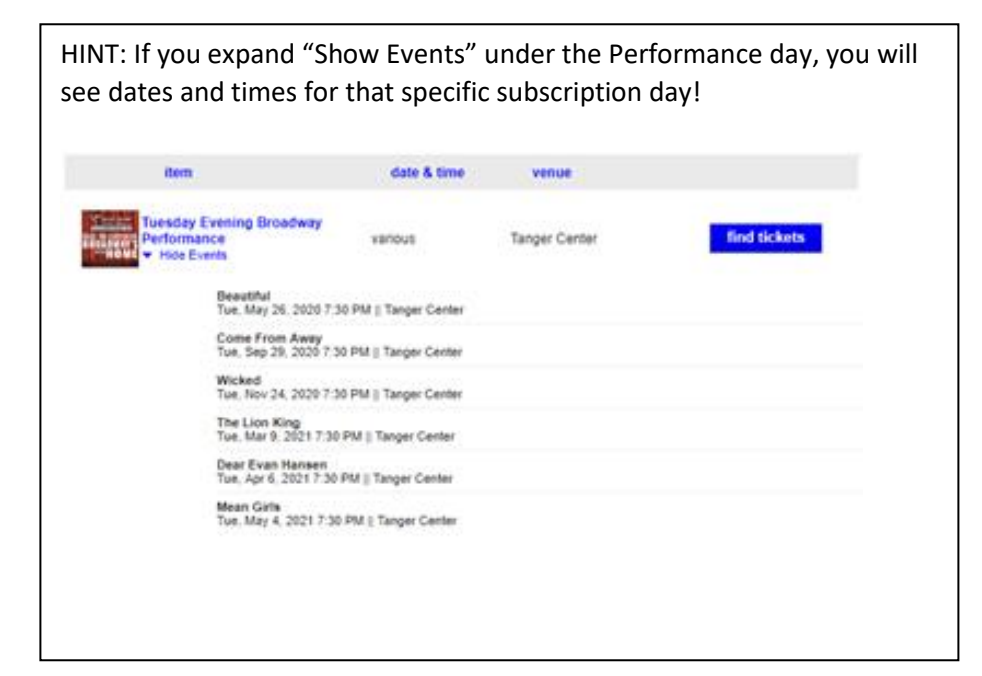

3. Once you have selected your date, you will be brought to the "Interactive Seat Map" where you will select your seats.

| AccountManage                                                                                                    | r                                                                                                    | present by ticketmaster*                                                                                                    |                                         |
|----------------------------------------------------------------------------------------------------|----------------------------------------------------------------------------------------------------|----------------------------------------------------------------------------------------------------|-----------------------------------------|
|                                                                                                    |                                                                                                    | faq   contact us   log in                                                                                                    |                                         |
| Hello, Guest                                                                                                    | By logging in or creating an account you may have access to a                                                                                                    | óditional privileges.                                                                                                    | Note that so                            |
|                                                                                                    | Tuesday Evening Broadway Performance<br>This is for Tuesday subscription performances at<br>Show Events                                                                                                    | хе<br>7.30РМ.                                                                                                    | require you to<br>the map,              |
| Select New Seats                                                                                                    |                                                                                                    |                                                                                                    | message b                               |
| 8                                                                                                    | 0                                                                                                    | Instructions   Map Disclaimer                                                                                                    | Adobe Flash is                          |
| Pricing Options<br>Price per Seat<br>50 00<br>Displayed prices may include applicable<br>processing and delivery fees. | BILLE AVELLES TO CONTENTER<br>ORCHESTRA<br>DACHESTRA<br>DACHESTRA | GRAND TIER<br>GRAND TIER<br>GRAND TIER<br>GRAND TIER<br>LOGE<br>CENTER<br>LOGE<br>LEFT<br>LOGE<br>LEFT | NOTE: Single unoccupied seat is allowed |
|                                                                                                    | Colored Control (Children )                                                                                                    |                                                                                                    | Selected Seats* (0)   Show Details      |
|                                                                                                    | Selected Seats" (0)   Show Details +                                                                                                    | SUBTOINE: SOM                                                                                                    | Upgrade Different Items                 |
|                                                                                                    | "If you'd like another item, search again.                                                                                                    | add to cart                                                                                                    |                                         |
|                                                                                                    | By cloking on the "ad                                                                                                    | id to cart' button, or otherwise using this website, you agree to the Terms of Use.<br>*Please Note: Seats are not reserved until you proceed to the Shopping Cart.                                                                                                    |                                         |

Note that some browsers may require you to run Flash to display the map, so if you get the message below, simply click "Enable Flash." Adobe Flash is <u>not</u> iOs compatible.

| NOTE: Single unoccupied seat is allowed                                                                | Instructions   Man Disclaimer                        |
|----------------------------------------------------------------------------------------------------|------------------------------------------------------|
| Chrome requires you to enable Flash to use this map. Just<br>below, then click "Allow" when Chrome's p | t click the "Enable Flash" button<br>prompt appears. |
| Selected Seats* (0)   Show Details                                                                     | COST:                                                |
| Upgrade Different Items                                                                                | Cancel Checkout                                      |

4. Once the Interactive Seat Map is loaded, you can decide which area of the theater that you would like to sit in. Any area that is dark blue will have available seating for you to choose seats from. Simply click on the section of your choice to zoom in to see available seats.

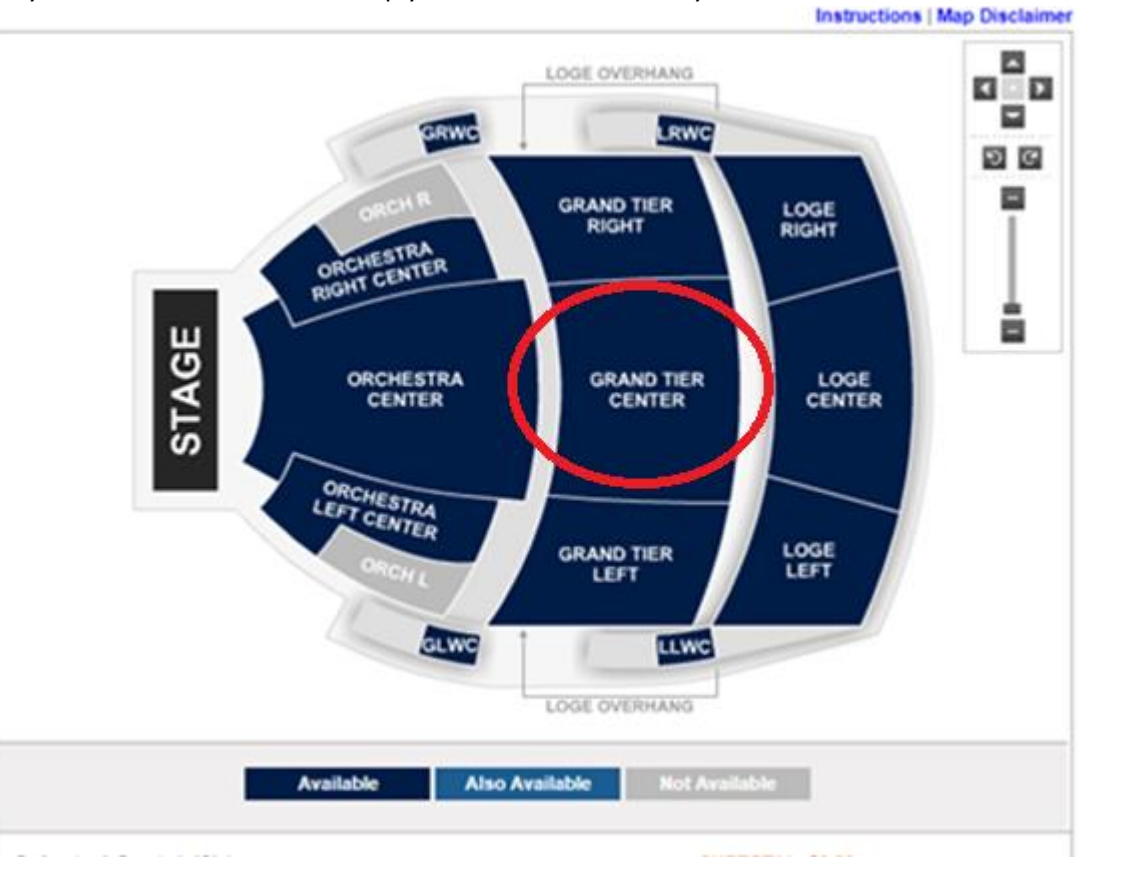

6. Once you have clicked on your chosen section, you will zoom in to available seats. Any seat that is NOT grey is available for you to select. Each color represents a different price range, and if you hover over an open seat, you will see a box that indicating the seat location and price. *Keep in mind that seats are being sold in REAL TIME so act fast if you have decided on your seats.* 

| AccountManage                                                                                               | powered by ticketmaster*                                                                                                    |
|----------------------------------------------------------------------------------------------------|----------------------------------------------------------------------------------------------------|
|                                                                                                    | faq   contact us   log in                                                                                                    |
| Hello, Guest                                                                                                | By logging in or creating an account you may have access to additional privileges.                                                                                                    |
|                                                                                                    | Tuesday Evening Broadway Performance.<br>This is for Tuesday subscription performances at 7:30PM.<br>Show Events                                                                      |
| Select New Seats                                                                                            |                                                                                                    |
| Pricing Options  Price per Seat S0.00 Displayed prices may include applicable processing and delivery fees. | Section GTC, Row H, Seat 19     Please select one:   Other Jocker options     Encodivary New Subjocriber     Statustic     Available     Atal Analysis                                |
|                                                                                                    | Selected Seats" (2) ) Store Details + SUBTOTAL: SMB.43                                                                                                    |
|                                                                                                    | "If you'd like another flow, search again.                                                                                                    |
|                                                                                                    | By theory on the "and in card factors or information energy the sectors, you agree in the "areas of care<br>"Wanna have later to the instrument and you present or the Diamong Card." |

7. Click on the colored dots that represent the seats you want to purchase. Your selected seat(s) will turn orange. You'll also see that if you click 'Show Details' at the bottom of the page, it will show you the seats you've selected and their pricing.

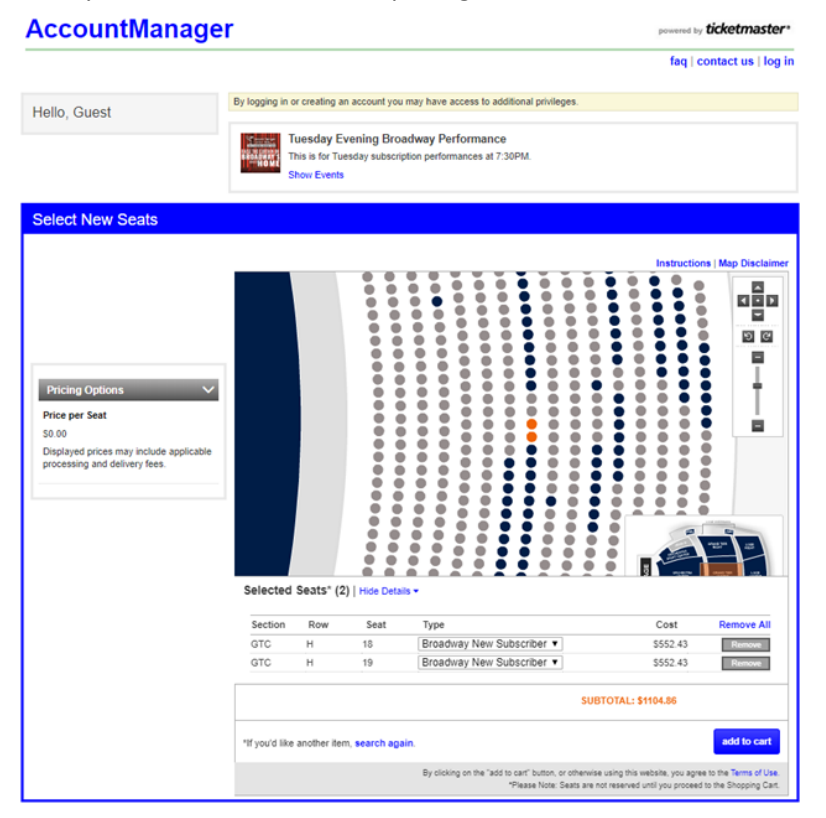

Should you want to select or look at other seats, you can click "Remove All." Note that this will release the seats back to availability, so someone else may grab

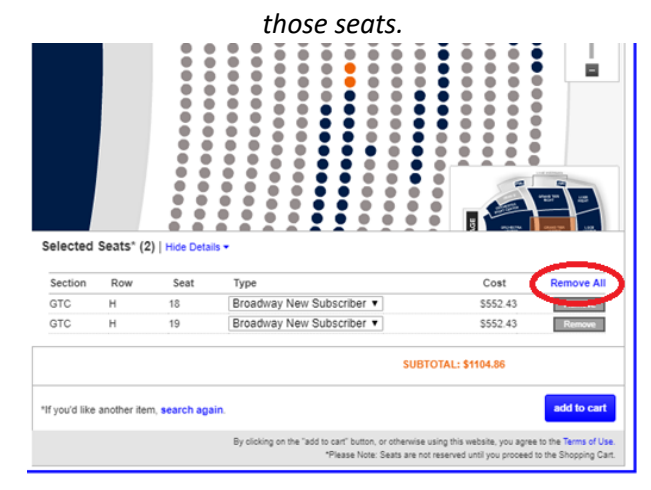

8. Once you have decided upon your seats, click "Add to Cart" at the bottom right hand of the screen.

### AccountManager powered by ticketmaster\* faq | contact us | log in By logging in or creating an account you may have access to additional privileges. Hello, Guest Tuesday Evening Broadway Performance This is for Tuesday subscription performances at 7:30PM. Show Events Select New Seats Instructions | Map Disclaimer . ě ò < • > • . ò ত ৫ . ò • . Ó . Pricing Options ÷ ē Price per Seat \$0.00 Displayed prices may include applicable Ó processing and delivery fees. Ó . Ó ě ē Ó Ó . Ó Ó ---. . Ó . Ó Ő Ŏ • Ő Ó ě ěě Ő . Ő . . Selected Seats\* (2) | Hide Details -Remove All Section Row Seat Type Cost Broadway New Subscriber • GTC н \$552.43 н Broadway New Subscriber • \$552.43 GTC SUBTOTAL: \$1104.86 add to cart \*If you'd like another item, search again. By clicking on the "add to cart" button, or otherwise using this website, you agree to the Terms of Use. \*Please Note: Seats are not reserved until you proceed to the Shopping Cart.

9. If you have not already, create your new Account Manager Account by clicking on "Create an Account" and hit "Continue." *If you already have an account and forgot your password? That's OK! Just click "forgot password" to create a new one.* 

| Access an Offer   CURTAIN has been accepted X                         |                                    |               |              |                                                                                                | Instructions                                              | Map Disclaimer                               |
|-----------------------------------------------------------------------|------------------------------------|---------------|--------------|------------------------------------------------------------------------------------------------|-----------------------------------------------------------|----------------------------------------------|
| PRESALE Hello! W                                                      | elcome to                          | the Acco      | untMana      | ger. Close                                                                                     |                                                           |                                              |
| Pricing Options Please log<br>Price per Seat Account                  | in below to se<br>ID or E-mail Ad  | e if you have | access to ar | y special offers.                                                                              |                                                           | Ī                                            |
| S0.00<br>Displayed prices may include<br>processing and delivery fees | Pas                                | sword         |              | Forgot Your Password?<br>or Create an account.                                                 |                                                           |                                              |
| Create Ac<br>Sign Up fo                                               | count<br>r an Account!<br>Email Ad | ldress        |              | continue                                                                                       |                                                           |                                              |
|                                                                       |                                    |               |              |                                                                                                |                                                           |                                              |
|                                                                       |                                    |               |              | Broadway New Subscriber 🔻                                                                      |                                                           |                                              |
|                                                                       |                                    |               |              | Broadway New Subscriber 🔻                                                                      |                                                           |                                              |
|                                                                       |                                    |               |              |                                                                                                |                                                           |                                              |
|                                                                       |                                    |               | search aga   |                                                                                                |                                                           | add to cart                                  |
|                                                                       |                                    |               |              | By clicking on the "add to cart" button, or otherwise using<br>"Please Note: Seats are not res | g this website, you agree t<br>erved until you proceed to | to the Terms of Use.<br>I the Shopping Cart. |

10. Enter the required account information and please be sure to verify all mail/email information is accurate. *Note: The shopping cart timer begins at this point to proceed through the checkout and confirmation process.* 

| ccountMar                                                            | lager                                  |                                          | powered by ticketn |
|----------------------------------------------------------------------|----------------------------------------|------------------------------------------|--------------------|
|                                                                      |                                        |                                          | faq   co           |
| Create Account                                                       |                                        |                                          |                    |
|                                                                      |                                        |                                          |                    |
| Tanger Center for the Performi<br>Please enter the following accourt | ng Arts<br>nt information (*=required) |                                          |                    |
| Account Type *                                                       | Individual V                           | * = Required                             |                    |
| First Name                                                           |                                        |                                          |                    |
| Last Name                                                            |                                        |                                          |                    |
| Email address                                                        |                                        |                                          |                    |
| Zip Code *                                                           |                                        |                                          |                    |
| Birth Date                                                           | ··· ▼ ··· ▼ ··· ▼                      |                                          |                    |
| Password *                                                           |                                        | (Must be between 1 to 250<br>characters. |                    |
| Confirm Password *                                                   |                                        | Alpha numeric only; case<br>censitive.)  |                    |
| Street Address *                                                     |                                        |                                          |                    |
| Street Address - line 2                                              |                                        |                                          |                    |
| City *                                                               |                                        |                                          |                    |
| State *                                                              |                                        |                                          |                    |
| Country *                                                            |                                        | <b>v</b>                                 |                    |
| Day Phone *                                                          |                                        |                                          |                    |
|                                                                      |                                        |                                          |                    |
| inger Center<br>Inger Center Information                             |                                        |                                          |                    |
|                                                                      |                                        |                                          |                    |

11. Here you will review your seat selection. Below your new seats, please click the dropdown box to select "Mail" as your delivery method. (This is your only available method.)

In the "cost summary" box at the bottom, you will be shown the cost of your season seats and the balance due.

Upon your review of your new seats and total, click "Checkout."

| anagei                                   |                                                                                                    |                                                                                                    |                                                                                                    | powered                                                                                                    | y ticketmaster*                                                                                                    |
|------------------------------------------|----------------------------------------------------------------------------------------------------|----------------------------------------------------------------------------------------------------|----------------------------------------------------------------------------------------------------|----------------------------------------------------------------------------------------------------|----------------------------------------------------------------------------------------------------|
|                                          |                                                                                                    |                                                                                                    |                                                                                                    | home   faq   o                                                                                                    | contact us   log out                                                                                                    |
| 5                                        | Shopping Cart                                                                                                    |                                                                                                    |                                                                                                    | Your order will                                                                                                    | l expire in 12:32 minute                                                                                                    |
|                                          | Cart Items                                                                                                    |                                                                                                    |                                                                                                    |                                                                                                    |                                                                                                    |
| ire in                                   | item                                                                                                    | dataile                                                                                                    | tune                                                                                                    | price                                                                                                    | total                                                                                                    |
| 1,104.86<br>0.00<br>0.00<br>USD 1,104.86 | Item Tuesday Evening Broadway Performance This is for Tuesday subscription performances at 7:30PM. CURTAIN Show Events Select Delivery Mail April (USD 0) | Getails<br>Section GTC<br>Row H<br>Seat 18 - 19                                                                                                    | type<br>Broadway New<br>Subscriber                                                                                                    | price<br>2 x \$552.43                                                                                                    | 51,104.86                                                                                                    |
|                                          |                                                                                                    |                                                                                                    |                                                                                                    | chang                                                                                                    | e seats   remove                                                                                                    |
| e shopping                               | Cost Summany                                                                                                    |                                                                                                    |                                                                                                    |                                                                                                    |                                                                                                    |
|                                          | Cost Summary                                                                                                    |                                                                                                    | -                                                                                                    | ltem<br>Delivery<br>Fee<br>Total Am                                                                                                    | Total \$1,104.86<br>Total \$0.00<br>Total \$0.00<br>ount USD 1,104.86                                                                                                    |
|                                          |                                                                                                    |                                                                                                    | c                                                                                                    | ontinue shopping                                                                                                    | checkout                                                                                                    |
|                                          | ire in<br>1,104.86<br>0.00<br>0.00<br>USD 1,104.86<br>e shopping                                                                                          | Shopping Cart Cart Items Cart Item Cart Item C | Shopping Cart<br>ire in<br>1,104,86<br>0.00<br>USD 1,104.86<br>e shopping<br>Cost Summary<br>Section GTC<br>Row H<br>Seat 18 - 19<br>Select Delivery Mail April (USD 0.00 Per Order) • | Shopping Cat   ire in   i. 1.04.86   0.00   USD 1.104.86   0.00   USD 1.104.86   • Show Events   • Show Events   • Show Events   Cost Summary | Intel is in       Shopping Cart       Your order vill         Intel is in       Item details type price         Intel is is for Tuesday subscription Performances at 7:30PM.       Broadway New 2:x 5552.43         USD 1,104.86       Select Delivery Mail April (USD 0:00 Per Order) Cart I         Is shopping       Select Delivery Mail April (USD 0:00 Per Order) Cart I         Cost Summary       Item Delivery Fee         Item Delivery       Total Am |

12. Next, you will select how you would like to pay for your season seats. You will be given a recap of your total, and then options between paying all at once or choosing between a 4 or monthly payment plan.

| countManager                                                     | powered by ticketmaster                                                                                                    |
|------------------------------------------------------------------|----------------------------------------------------------------------------------------------------|
|                                                                  | home   faq   contact us   view cart   log o                                                                                                    |
|                                                                  | Your order will expire in 9:18 minu                                                                                                    |
| » PAYMENT                                                        | CONFIRMATION                                                                                                    |
| Pay in Full Pay in Ins                                           | tallments                                                                                                    |
| step 1: payment information                                      | step 2: review and submit                                                                                                    |
| Select your payment method.                                      |                                                                                                    |
| Payment Option: Credit/Debit Card •                              |                                                                                                    |
| Add a New Card                                                   |                                                                                                    |
| Please enter the first and last name, street address and zig     | o or postal code exactly as it appears on your credit card statement.                                                                                                    |
| First Name *                                                     | * = Require                                                                                                    |
| Last Name *                                                      |                                                                                                    |
| Address *                                                        |                                                                                                    |
| Postal / Zip Code *                                              |                                                                                                    |
| Card Type * American Express                                     | 1 7                                                                                                    |
| Card Number *                                                    |                                                                                                    |
| Expiration Date *                                                |                                                                                                    |
| Store my credit/debit card and billing information for future of | ise on My Tanger Center Account Manager. What is the benefit?                                                                                                    |
|                                                                  | Total Amoun                                                                                                    |
|                                                                  | \$671.46                                                                                                    |
|                                                                  | next step                                                                                                    |
|                                                                  | Addess     Addess     Card type *     Card type *     Car |

Should you choose a payment plan, click on the "Pay in Installments" tab and select your plan. You will see the monthly breakout of your payments. Your order will expire in 8:41 minutes

|                                      | » PAYMEN               | п                      |                 | CONF         | IRMATION                  |
|--------------------------------------|------------------------|------------------------|-----------------|--------------|---------------------------|
| P                                    | ay in Full             | Pay in Instal          | Iments          |              |                           |
| step 1: select                       | payment plan           | step 2: paym           | ent information | $\geq$       | step 3: review and submit |
| Please selec                         | t a Payment Plan for y | our items.             |                 |              |                           |
| paymer                               | nt plan                | number of installments | plan desci      | ription:     |                           |
| 10 Mon<br>Plan                       | th Payment             | 10                     | 2020-21 Bi      | roadway 10 I | Month Payment Plan        |
| <ul> <li>4 Month<br/>Plan</li> </ul> | n Payment              | 4                      | 2020-21 B       | roadway 4 M  | lonth Payment Plan        |

13. Click the payment plan you would like to follow. If you choose a payment plan, you will need to make the first month's payment to complete the transaction. To proceed, add your method of payment, then click "next step."

|                                       | » PAYMENT                                      |                             | CONF | IRMATION                         |
|---------------------------------------|------------------------------------------------|-----------------------------|------|----------------------------------|
| Pay in Fu                             |                                                | Pay in Installments         |      |                                  |
| step 1: select payment (              | olan                                           | step 2: payment information |      | step 3: review and submi         |
| Select your payment n Payment Option: | Select Payme<br>Select Payme<br>Credit/Debit 0 | ent Option V<br>ent Option  |      |                                  |
|                                       |                                                |                             |      | Today's Total Payment<br>\$51.95 |
|                                       |                                                |                             |      | next step                        |

| » PAYMENT                              |                                               | CONFIRMATION                                     |
|----------------------------------------|-----------------------------------------------|--------------------------------------------------|
| Pay in Full                            | Pay in Installments                           |                                                  |
| step 1: select payment plan            | step 2: payment information                   | step 3: review and submit                        |
| Select your payment method.            |                                               |                                                  |
| Payment Option: Credit/Debit           | Card 🔻                                        |                                                  |
| ▼ Add a New Card                       |                                               |                                                  |
| Please enter the first and last name,  | street address and zip or postal code exact   | tly as it appears on your credit card statement. |
| First Name *                           |                                               | * = Required                                     |
| Last Name *                            |                                               |                                                  |
| Address *                              |                                               | ]                                                |
| Postal / Zip Code *                    |                                               | ]                                                |
| Card Type *                            | American Express V                            |                                                  |
| Card Number *                          |                                               |                                                  |
| Expiration Date *                      |                                               |                                                  |
| Store my credit/debit card and billing | information for future use on My Tanger Cente | er Account Manager. What is the benefit?         |
|                                        |                                               | Today's Total Payment                            |
|                                        |                                               | \$51.95                                          |
|                                        |                                               | next step                                        |

14. After entering your payment information, you should be brought to this summary screen. Once this is all completed, click "Submit Order" to complete the transaction.

\*Don't forget to click the "agree to terms of use" box below your payments.

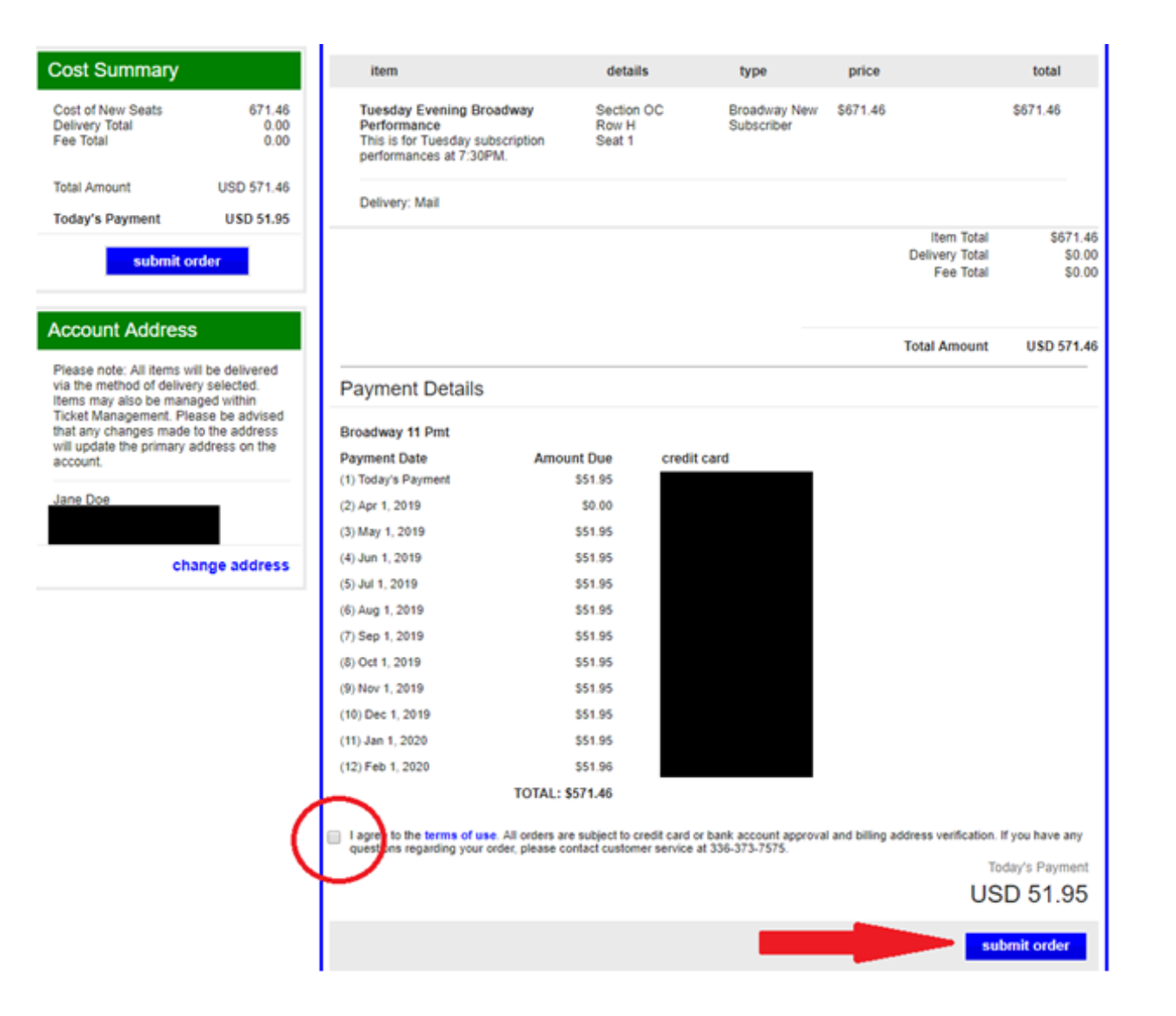

15. Your order summary will show your total for the season cost, and today's payment if you chose the payment plan.

| PAYMENT                                                                                                |                               |                            | » CONFIRMATION                            |                              |
|----------------------------------------------------------------------------------------------------|-------------------------------|----------------------------|-------------------------------------------|------------------------------|
|                                                                                                    |                               |                            | Print this                                | page for your records        |
| Order Summary                                                                                          |                               |                            |                                           |                              |
| Below is a summary of your order. If you<br>purchasing your items online.                              | ı have any questions, p       | lease contact custon       | ner service at 336-373-757                | 5. Thank you for             |
| Financial Summary                                                                                      |                               |                            |                                           |                              |
| Account Number<br>Invoice Number<br>Confirmation Number                                                |                               |                            | Item Total<br>Delivery Total<br>Fee Total | \$671.46<br>\$0.00<br>\$0.00 |
|                                                                                                    |                               |                            | Total Amount                              | USD 571.46                   |
|                                                                                                    | <                             | (\$51.95 billed            | Paid Today                                | USD 51.95                    |
|                                                                                                    |                               |                            | Outstanding Balance                       | USD 519.51                   |
| Cart Items                                                                                             |                               |                            |                                           |                              |
| item                                                                                                   | details                       | type                       | price                                     | total                        |
| Tuesday Evening Broadway<br>Performance<br>This is for Tuesday subscription<br>performances at 7:30PM. | Section OC<br>Row H<br>Seat 1 | Broadway New<br>Subscriber | \$671.46                                  | \$671.46                     |
| Delivery: Mail                                                                                         |                               |                            |                                           |                              |

(For instructions on adding VIP parking to your package, see next page.)

As a Season Seat Member, you receive complimentary parking in one of three parking decks near the venue. Should you like to add VIP Parking in the surface lot adjacent to Tanger Center, please follow these steps.

1. After reviewing your summary, scroll to the bottom of the page and hit "account home."

|                                                                                           |                                   | -                          |                            |          | -            |
|-------------------------------------------------------------------------------------------|-----------------------------------|----------------------------|----------------------------|----------|--------------|
| Cart Items                                                                                |                                   |                            |                            |          |              |
| item                                                                                      |                                   | details                    | type                       | price    | total        |
| Tuesday Evening Broa<br>Performance<br>This is for Tuesday subs<br>performances at 7:30PN | ndway S<br>R<br>scription S<br>M. | ection OC<br>ow H<br>eat 1 | Broadway New<br>Subscriber | \$671.46 | \$671.46     |
| Delivery: Mail                                                                            |                                   |                            |                            |          |              |
| Payment Details                                                                           |                                   |                            |                            |          |              |
| Broadway 11 Pmt                                                                           |                                   |                            |                            |          |              |
| Payment Date                                                                              | Amount Du                         | e credi                    | t card                     |          |              |
| (1) Today's Payment                                                                       | \$51.9                            | 5                          |                            |          |              |
| (2) Apr 1, 2019                                                                           | \$0.0                             | 0                          |                            |          |              |
| (3) May 1, 2019                                                                           | \$51.9                            | 5                          |                            |          |              |
| (4) Jun 1, 2019                                                                           | \$51.9                            | 5                          |                            |          |              |
| (5) Jul 1, 2019                                                                           | \$51.9                            | 5                          |                            |          |              |
| (6) Aug 1, 2019                                                                           | \$51.9                            | 5                          |                            |          |              |
| (7) Sep 1, 2019                                                                           | \$51.9                            | 5                          |                            |          |              |
| (8) Oct 1, 2019                                                                           | \$51.9                            | 5                          |                            |          |              |
| (9) Nov 1, 2019                                                                           | \$51.9                            | 5                          |                            |          |              |
| (10) Dec 1, 2019                                                                          | \$51.9                            | 5                          |                            |          |              |
| (11) Jan 1, 2020                                                                          | \$51.9                            | 5                          |                            |          |              |
| (12) Feb 1, 2020                                                                          | \$51.9                            | 6                          |                            |          |              |
|                                                                                           | TOTAL: \$571.4                    | 6                          |                            |          |              |
| Delivery Address                                                                          |                                   |                            |                            |          |              |
| Jane Doe                                                                                  |                                   |                            |                            |          |              |
|                                                                                           |                                   |                            |                            |          | <b>V</b>     |
|                                                                                           |                                   |                            |                            |          | account home |
|                                                                                           |                                   |                            |                            |          |              |

### 2. From this Dashboard, click on "Buy Additional Tickets."

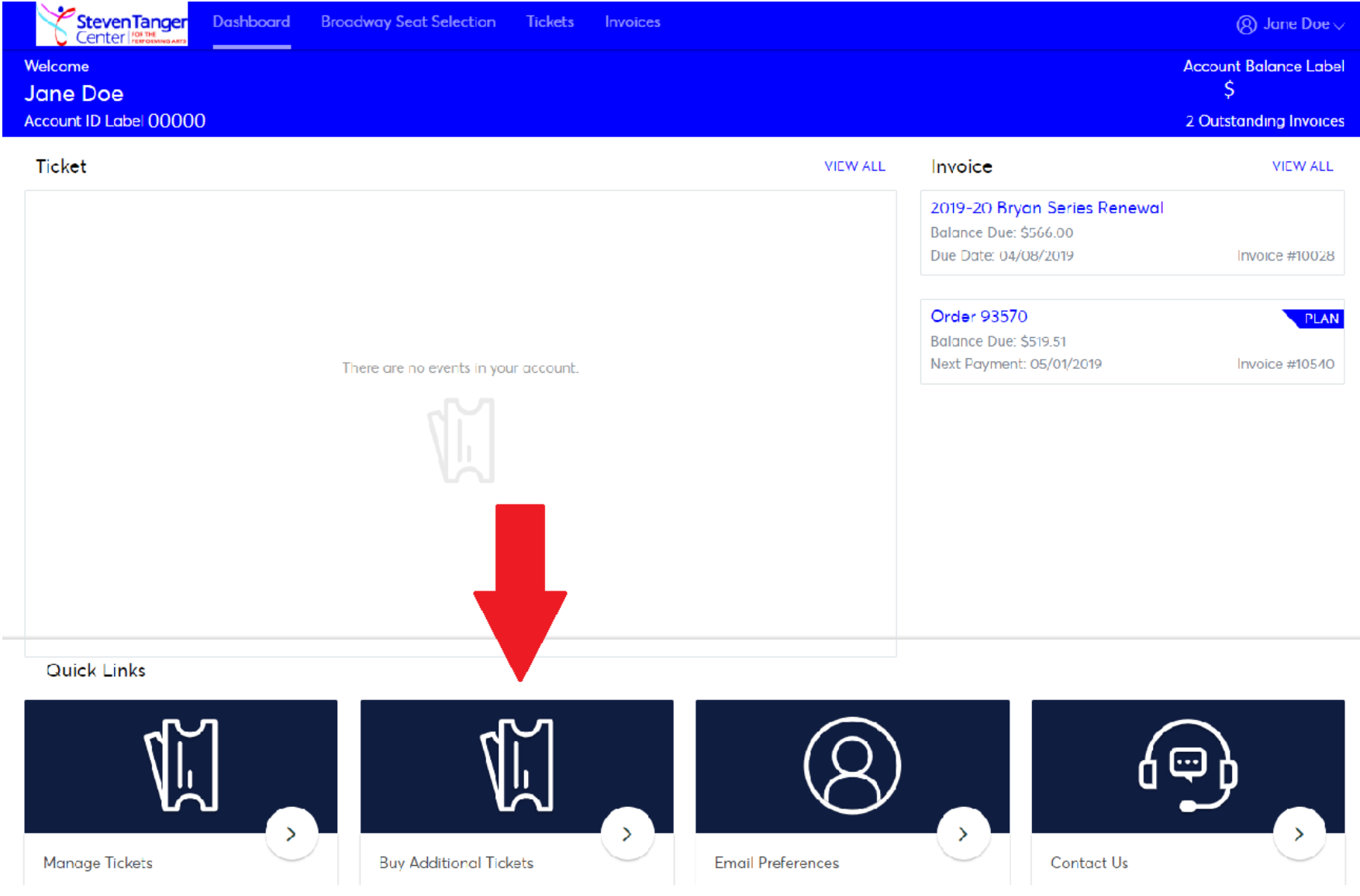

PRIVACY POLICY // TERMS OF USE

<sup>© 1999-2019</sup> Ticketmaster. All rights reserved.

3. This will bring you to several different 'Events' to choose from. Select the VIP Parking that correlates with your Broadway membership.

# Tanger Center AccountManager

powered by ticketmaster\*

home | faq | contact us | view cart | log out

| Hello, Jane Doe You are currently in Account                                   | List of items                                            | search (e.g. basketball) go |
|--------------------------------------------------------------------------------|----------------------------------------------------------|-----------------------------|
| View Tickets                                                                   | item date & time                                         | 1 - 10 of 11   next »       |
| <ul> <li>Select All</li> <li>Broadway Season Seat Deposit</li> </ul>           | VIP Parking Pass Broadway<br>Friday Performances         | Tanger Center continue      |
| <ul> <li>Broadway Season Seat Deposit</li> <li>Tanger Center Events</li> </ul> | VIP Parking Pass Broadway<br>Saturday Evening            | Tanger Center continue      |
| TANGER_INET_FOR_SALE                                                           | VIP Parking Pass Broadway<br>Sunday Evening              | Tanger Center continue      |
|                                                                                | VIP Parking Pass Broadway<br>Sunday Matinee              | Tanger Center continue      |
|                                                                                | VIP Parking Pass Broadway<br>Thursday Performance        | Tanger Center continue      |
| C                                                                              | VIP Parking Pass Broadway<br>Tuesday Performance         | Tanger Center continue      |
|                                                                                | VIP Parking Pass Broadway<br>Wednesday Performance       | Tanger Center continue      |
|                                                                                | VIP Parking Pass for Broadway<br>Saturday Matinee        | Tanger Center continue      |
|                                                                                | Broadway Season Deposit Multiple Dates<br>Multiple Times | Tanger Center continue      |

4. You will then proceed to the page below where you will select the number of VIP parking passes you need for the season. Note that 1 pass will cover all six shows (so you do not need to select 6 in this dropdown).

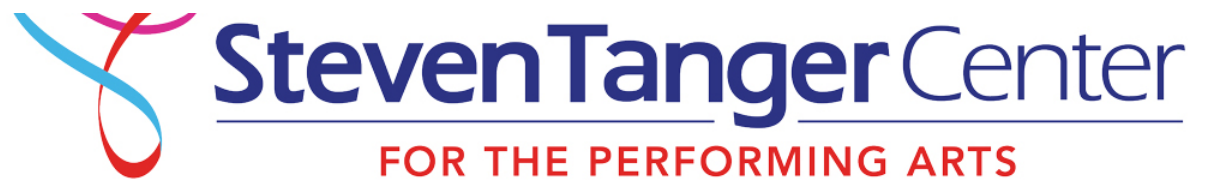

## Tanger Center AccountManager

Ρ

powered by ticketmaster\*

home | faq | contact us | view cart | log out

Hello, Jane Doe
You are currently in Account

VIP Parking Pass Broadway Tuesday Performance VIP Parking in the surface lot for Tuesday Broadway performances

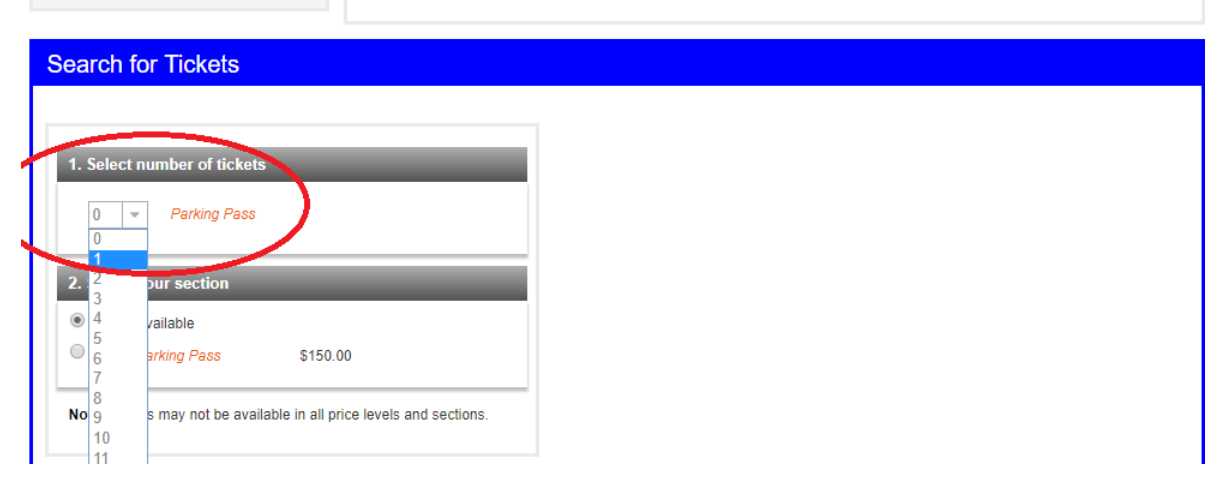

5. On "Select your section," be sure to select the "Parking Pass" circle.

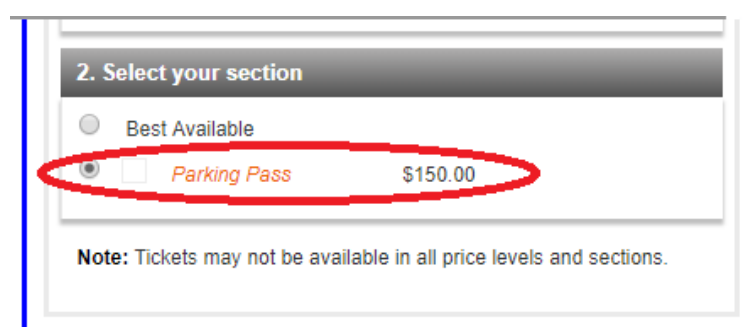

6. You will then need to scroll down to click "Find Seats."

| Search for Tickets                                                            |                                                                                                |
|-------------------------------------------------------------------------------|------------------------------------------------------------------------------------------------|
| Special Offer: You have unique access to this event due to your Tanger Center | Account.                                                                                       |
| 1. Select number of tickets           1         •           Parking Pass      |                                                                                                |
| 2. Select your section                                                        |                                                                                                |
| Best Available     Parking Pass \$150.00                                      |                                                                                                |
| Note: Tickets may not be available in all price levels and sections.          |                                                                                                |
|                                                                               | Have questions? Click N<br>*Please Note: Seats are not reserved until you proceed to th        |
|                                                                               | By clicking on the button below, or otherwise using this website, you agree to the Ten of Use. |
|                                                                               | If you'd like another item, search again.                                                      |

7. At the next screen, click "Add to Cart."

## Tanger Center AccountManager

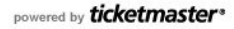

home | faq | contact us | view cart | log out

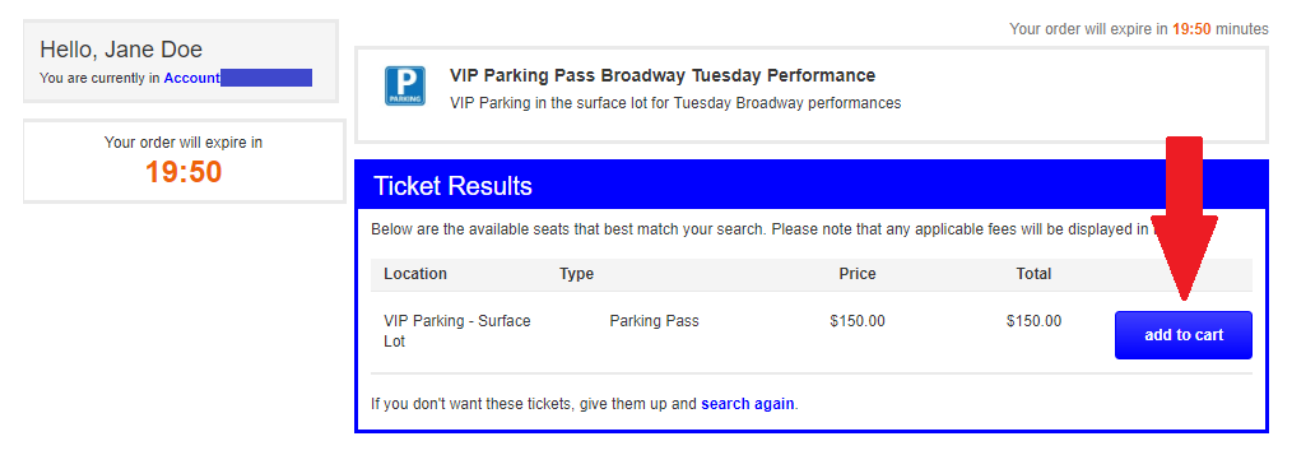

8. Next, you will once again select Mail as your delivery method in the dropdown menu and then you will hit "Checkout."

## Tanger Center AccountManager

powered by ticketmaster\*

home | faq | contact us | log out

| Hello, Jane Doe                | Shopping Cart                                                                                                    |                         |                    | Your order will                  | expire in 17:44 minutes      |
|--------------------------------|----------------------------------------------------------------------------------------------------|-------------------------|--------------------|----------------------------------|------------------------------|
| You are currently in Account   | Cart Items                                                                                                    |                         |                    |                                  |                              |
| Your order will expire in      | item                                                                                                    | dataila                 | <b>t</b> una       | price                            | tetal                        |
| 17:44                          | item                                                                                                    | uetalis                 | type               | price                            | totai                        |
| Cost Summary Item Total 150.00 | VIP Parking Pass Broadway<br>Tuesday Performance<br>VIP Parking in the surface lot for<br>Tuesday Broadway performances | VIP Parking - Su<br>Lot | rface Parking Pass | \$150.00                         | \$150.00                     |
| Delivery Total 0.00            | Select Delivery Select Delivery M                                                                                       | Aethod v 2              |                    |                                  |                              |
| Total Amount USD 158.00        | Select Delivery Method<br>Select Delivery Method<br>Mail (USD 0.00 Per Order) change seats   remove                     |                         |                    |                                  |                              |
| checkout                       |                                                                                                    |                         |                    |                                  |                              |
| continue shopping              | Cost Summary                                                                                                    |                         |                    | item To<br>Delivery To<br>Fee Te | \$150.00<br>\$0.00<br>\$8.00 |
|                                |                                                                                                    |                         |                    |                                  |                              |
|                                |                                                                                                    |                         |                    | Total Amo                        | SD 158.00                    |
|                                |                                                                                                    |                         |                    |                                  |                              |
|                                |                                                                                                    |                         | c                  | ontinue shopping                 | checkout                     |

9. On the next screen, you will select your payment option and hit "continue." Your order will expire in 9:43 minutes

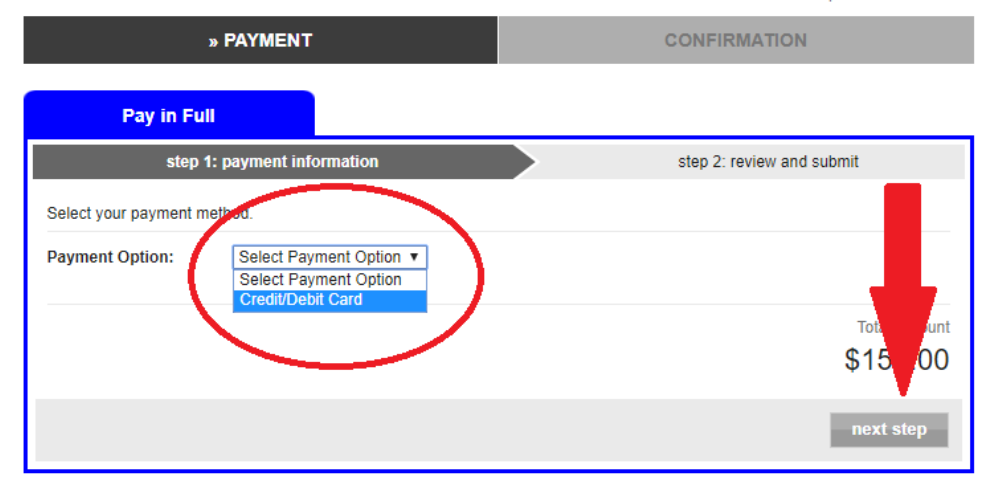

10. You will need to pay for this in full with your selected method of payment, and then it "next step."

| Pay in Fu                   | 11                          |                               |                                                           |
|-----------------------------|-----------------------------|-------------------------------|-----------------------------------------------------------|
| step 1: payment information |                             | ion 🔶                         | step 2: review and submit                                 |
| Select your payment n       | nethod.                     |                               |                                                           |
| ayment Option:              | Credit/Debit Card           | d 🔻                           |                                                           |
| Add a New Card              |                             |                               |                                                           |
| Please enter the firs       | t and last name, stree      | t address and zip or postal   | code exactly as it appears on your credit card statement. |
| First Name *                |                             |                               | * = Required                                              |
| Last Name                   |                             |                               |                                                           |
| Address *                   |                             |                               |                                                           |
| Postal / Zip Code *         |                             |                               |                                                           |
| Card Type                   | A                           | merican Express 🔻             |                                                           |
| Card Number *               |                             |                               |                                                           |
| Expiration Date             | -                           | • • •                         |                                                           |
| Store my credit/de          | ebit card and billing infor | mation for future use on My T | anger Center Account Manager. What is the ben             |
|                             |                             |                               |                                                           |

11. You will then review your order, click to agree to terms and conditions, and then click "submit order."

| Pay in Full                                                                                                    |                                                             |                            |                                             |                                              |                                        |
|----------------------------------------------------------------------------------------------------|-------------------------------------------------------------|----------------------------|---------------------------------------------|----------------------------------------------|----------------------------------------|
| step 1: payment information                                                                                             |                                                             |                            | step 2: review an                           | d submit                                     |                                        |
| Cart Items                                                                                                    |                                                             |                            |                                             | edit o                                       | cart items                             |
| item                                                                                                    | details                                                     | type                       | price                                       |                                              | total                                  |
| VIP Parking Pass Broadway<br>Tuesday Performance<br>VIP Parking in the surface lot for<br>Tuesday Broadway performances | VIP Parking - Surface<br>Lot                                | Parking Pass               | \$150.00                                    | \$1                                          | 50.00                                  |
| Delivery: Mail                                                                                                    |                                                             |                            |                                             |                                              |                                        |
|                                                                                                    |                                                             | V                          | Ite<br>Delive<br>F<br>IP Broadway Parking F | m Total<br>ny Total<br>ee Total ⊟<br>?ass TC | \$150.00<br>\$0.00<br>\$8.00<br>\$8.00 |
|                                                                                                    |                                                             |                            | Total A                                     | amount I                                     | USD 158.00                             |
| Payment Details (Credit/Debit Car                                                                                       | d)                                                          |                            |                                             | edit payme                                   | nt details                             |
| card holder credit card                                                                                                 | d expiration d                                              | ate billir                 | ng address                                  |                                              |                                        |
|                                                                                                    |                                                             |                            |                                             |                                              |                                        |
| <ul> <li>I agree p the terms of use. All orders are so<br/>questings regarding your order, please contained.</li> </ul> | ubject to credit card or bank<br>ct customer service at 336 | account appr<br>-373-7575. | oval and billing address v                  | erification. If ye                           | ve any<br>Imount<br>5.00               |
|                                                                                                    |                                                             |                            | « previous step                             | submit                                       | order                                  |